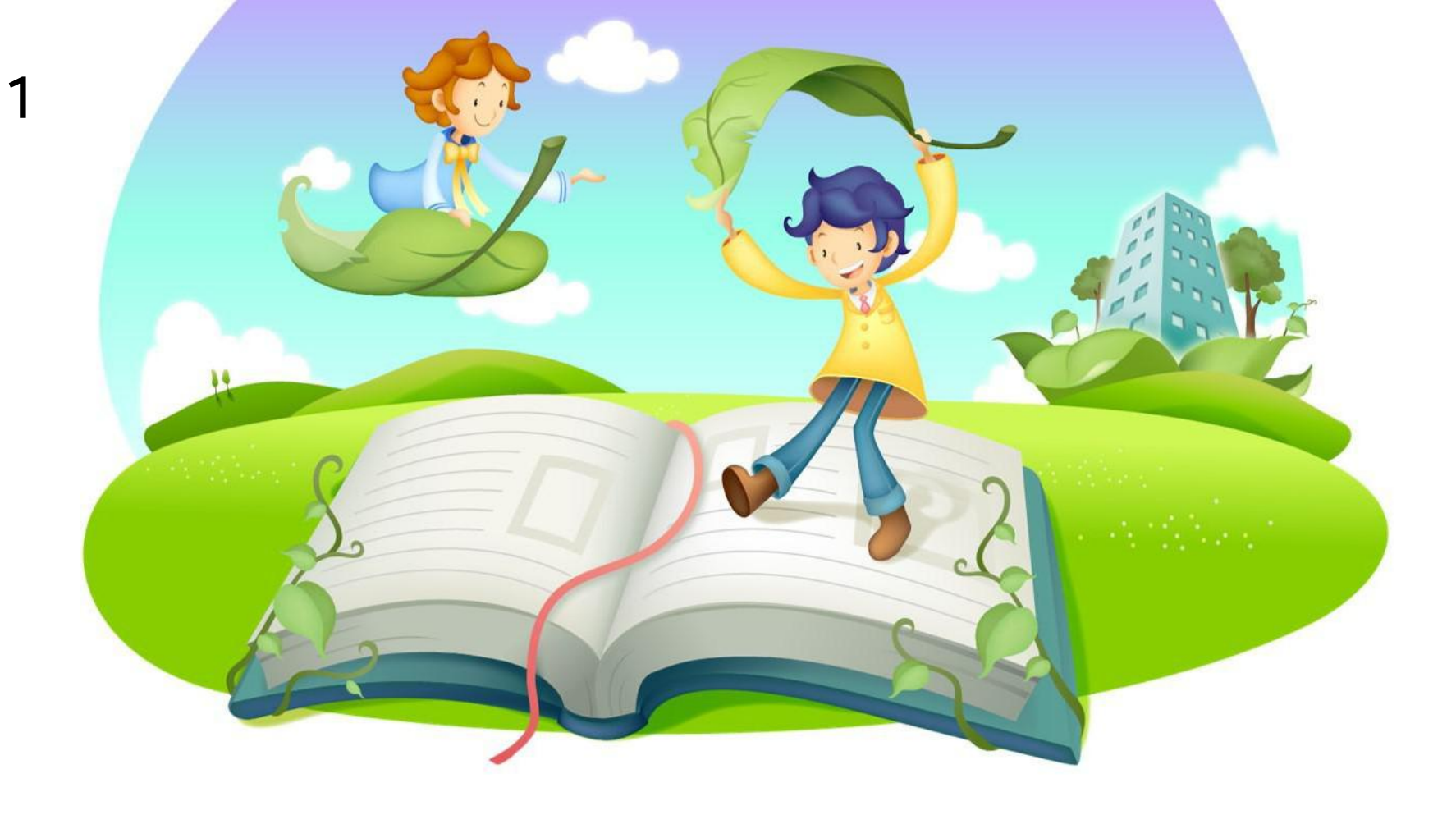

# 尔雅通识课学生操作手册说明

# 1. 登录江苏理工学院数字校园, 点击快捷入口中"泛雅平台"

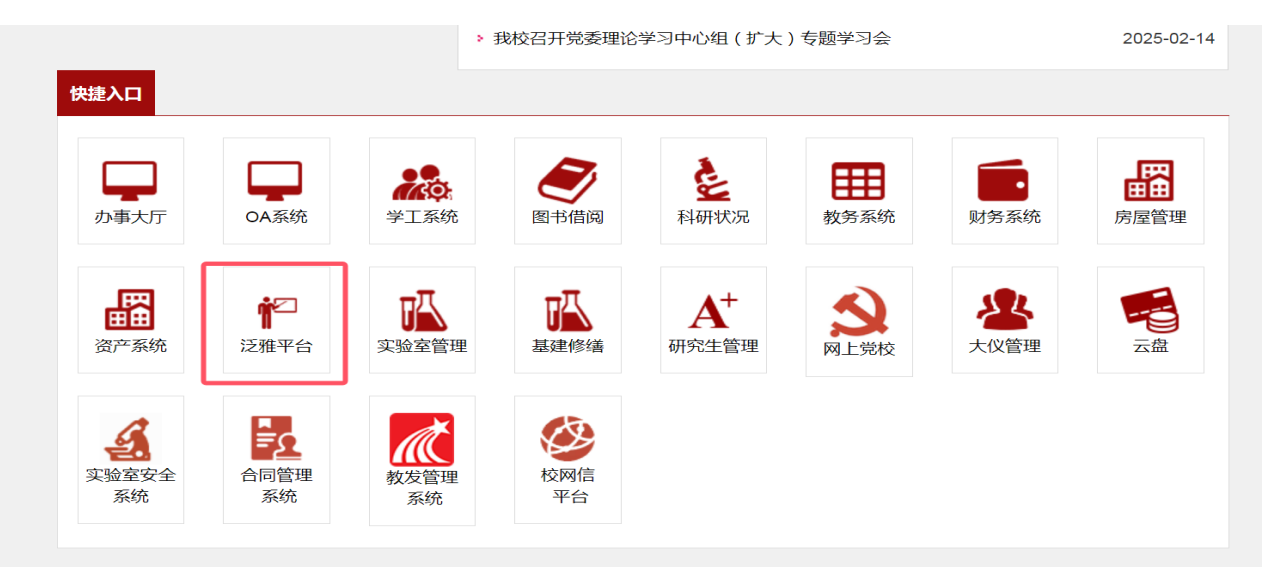

- 2. 直接登录泛雅平台网址:http://fy.jsut.edu.cn/
- 3. 登录APP"学习通"

一、登录方法

### 如果登录后没有看到课程,需要绑定学校名称,或按 以下步骤登录。

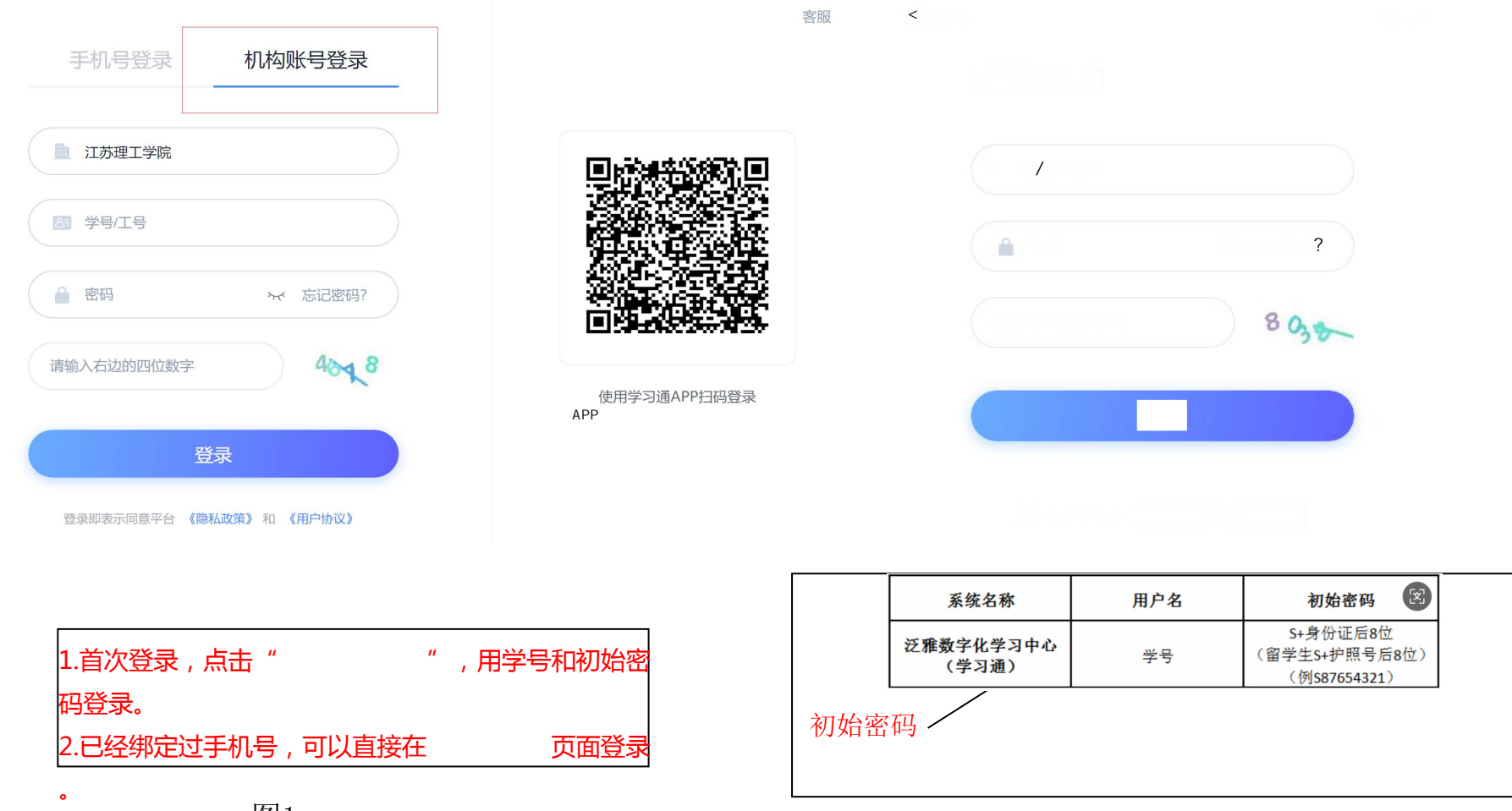

图1

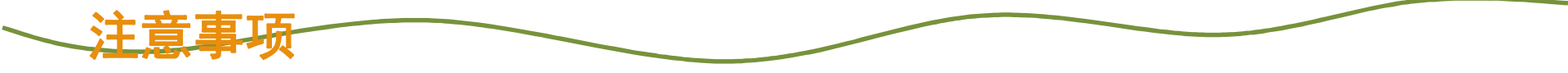

- ■ 必须是登录本校正确的域名、正确的学号和密码才可以登录。
- 学生可以通过平台找回密码,点击"找回密码"输入正确
   的手机号码或者是邮箱即可找回。
- 登录的时候务必要检查是否是自己学校。
   如果不是自己学校的话,请点击"选择学校",找到自己
   所在学校才可以登录。

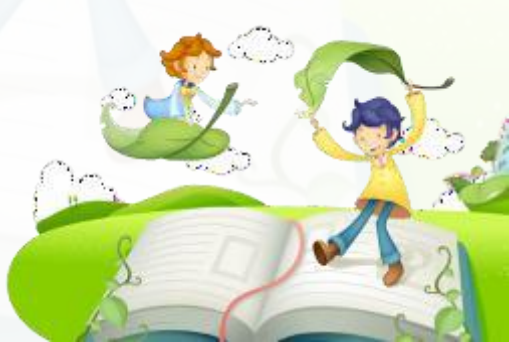

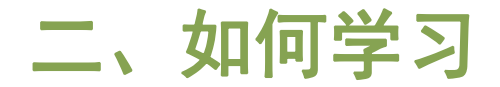

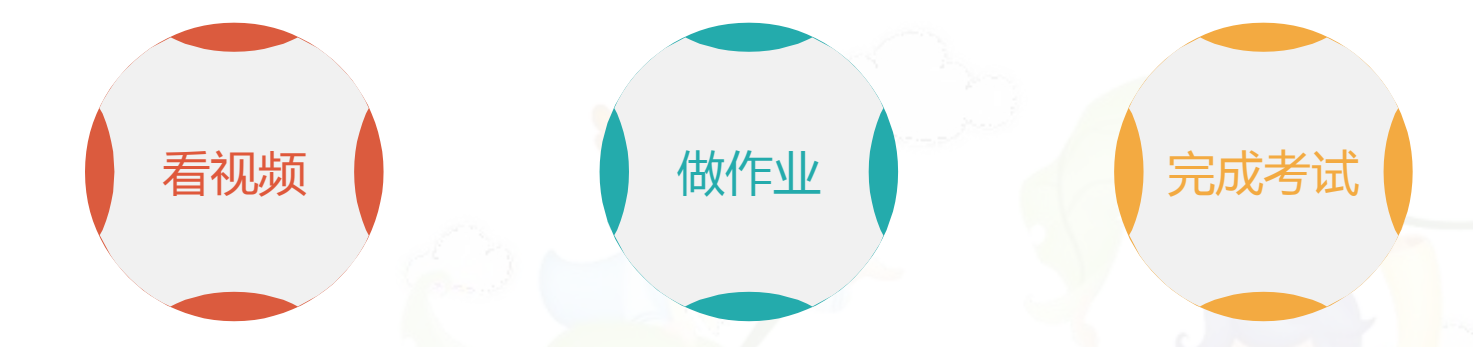

学生登陆后点击"学 习空间",点击"劳 动通论"课程,进行 学习 看完一集视频之后 就要做一个作业才 可以进入下一集 进入个人学习空间 后,点击导航栏里 的"考试",可以 查看考试时间

### 学习过程中常见问题应急处理办法:

1) 视频无法播放

解决办法: 在视频播放器右下角切换到"公网标清"试试, 如果视频是黑屏的话, 建议安装flash播放插件。

2) 作业界面显示不全

解决办法:建议用谷歌或者是火狐浏览器重新打开试一下。

3) 视频无法播放下一集

解决办法:建议把视频和作业全部完成之后才可以进入下一集,如果都完成了还是进入不 了下一集的话,点击页面右侧的章节后的小圆圈,复核一下试试。

4) 什么时候考试

解决办法:建议自己登陆后点击导航栏的"考试",查看考试时间。

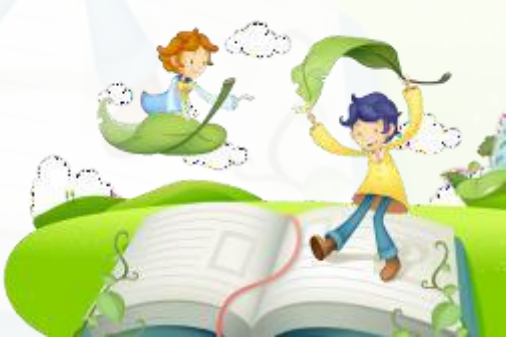

学生学习界面图:

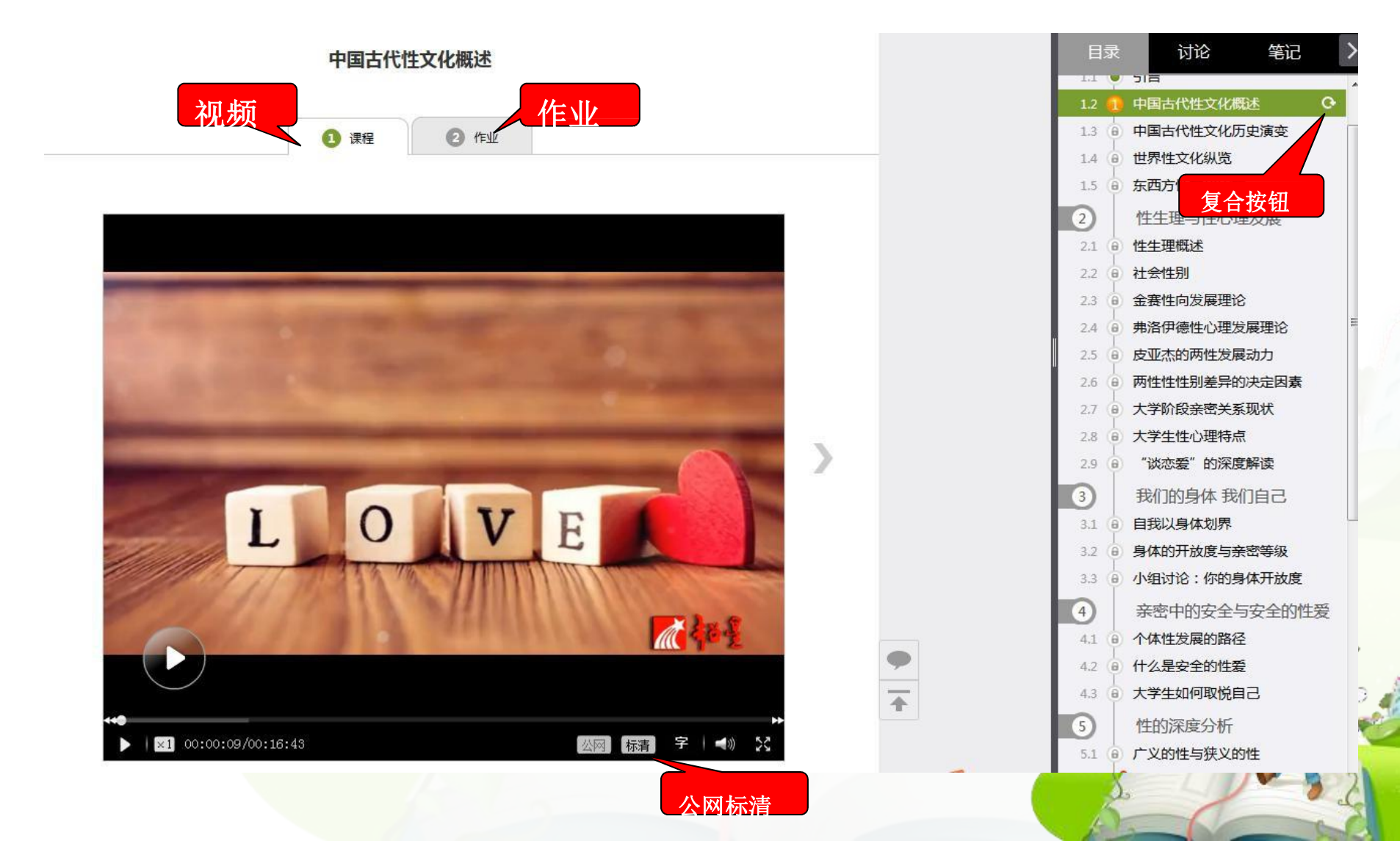

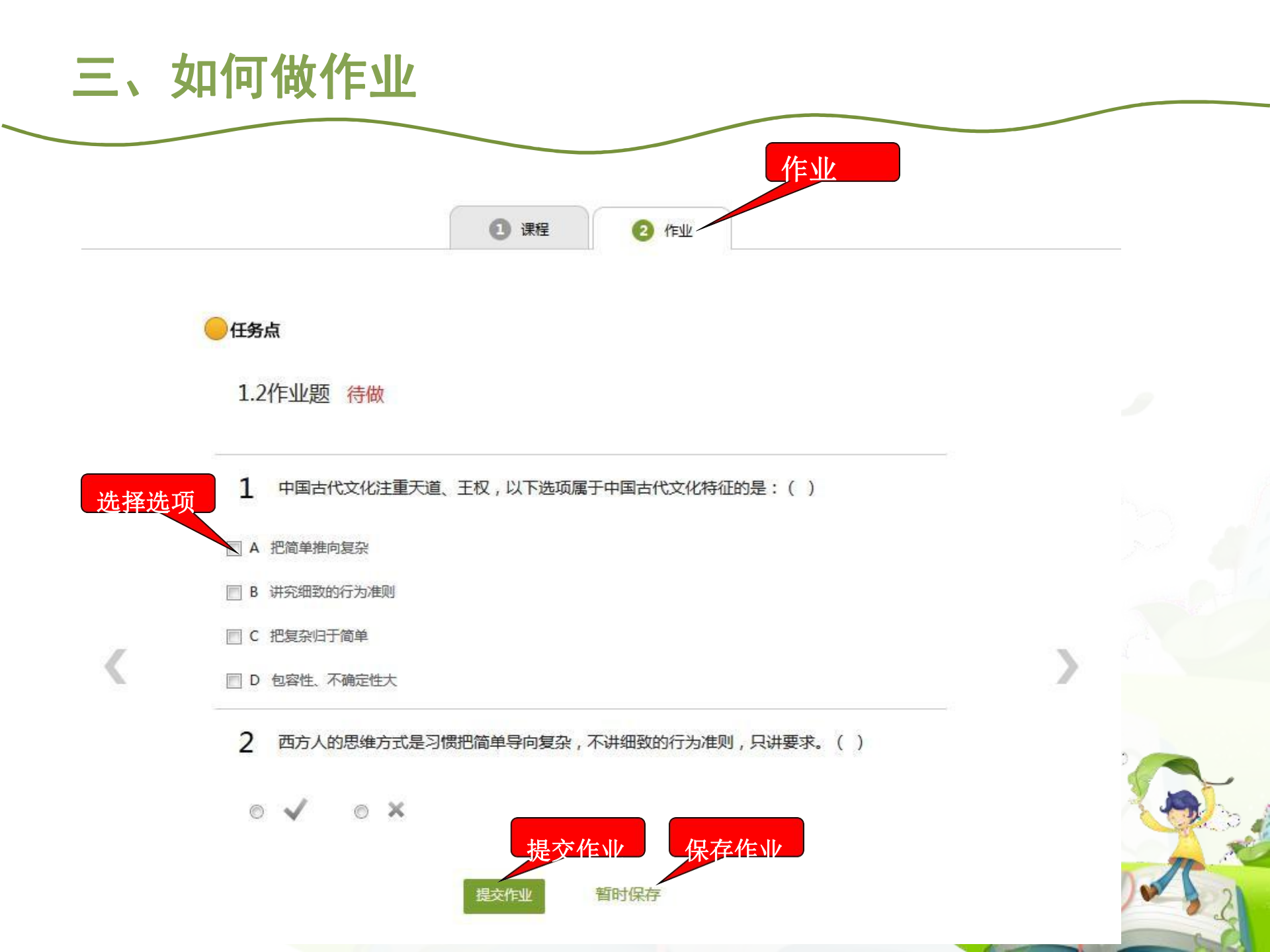

# 做作业注意事项

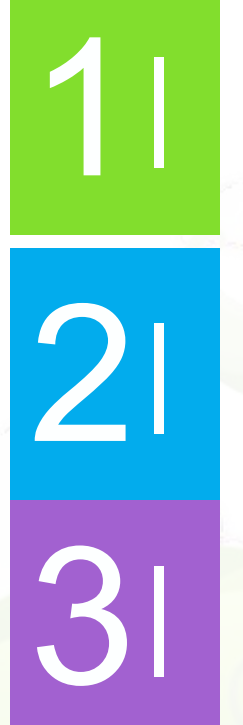

# 确认试题是否是全部完成

交作业,如果只保存不提交的话,是没有作 业成绩的

和网络环境好的地方尝试提交。

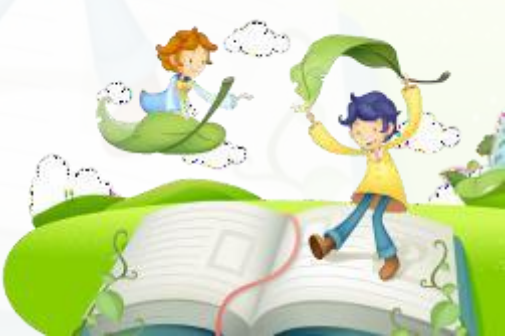

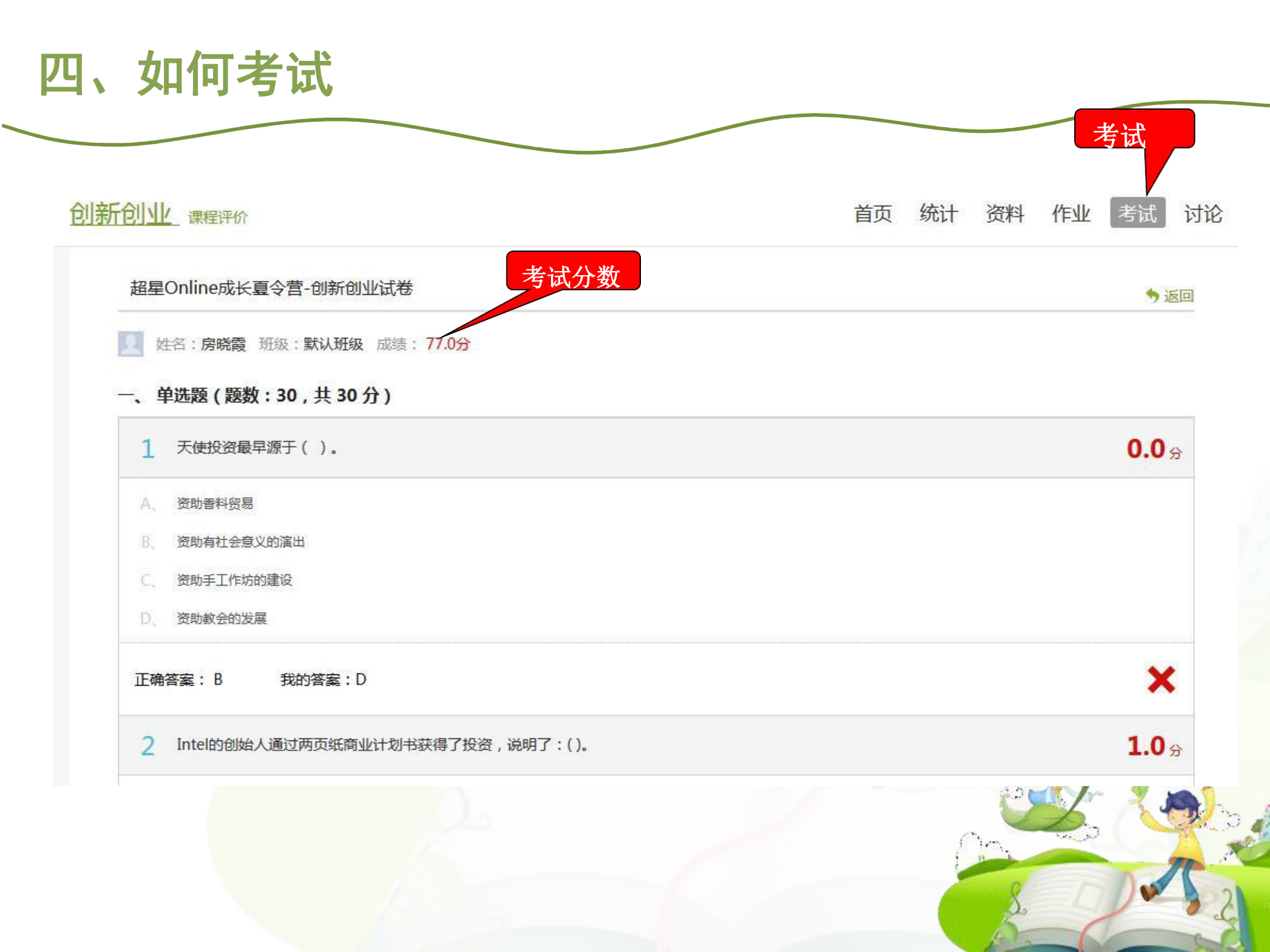

# 考试注意事项

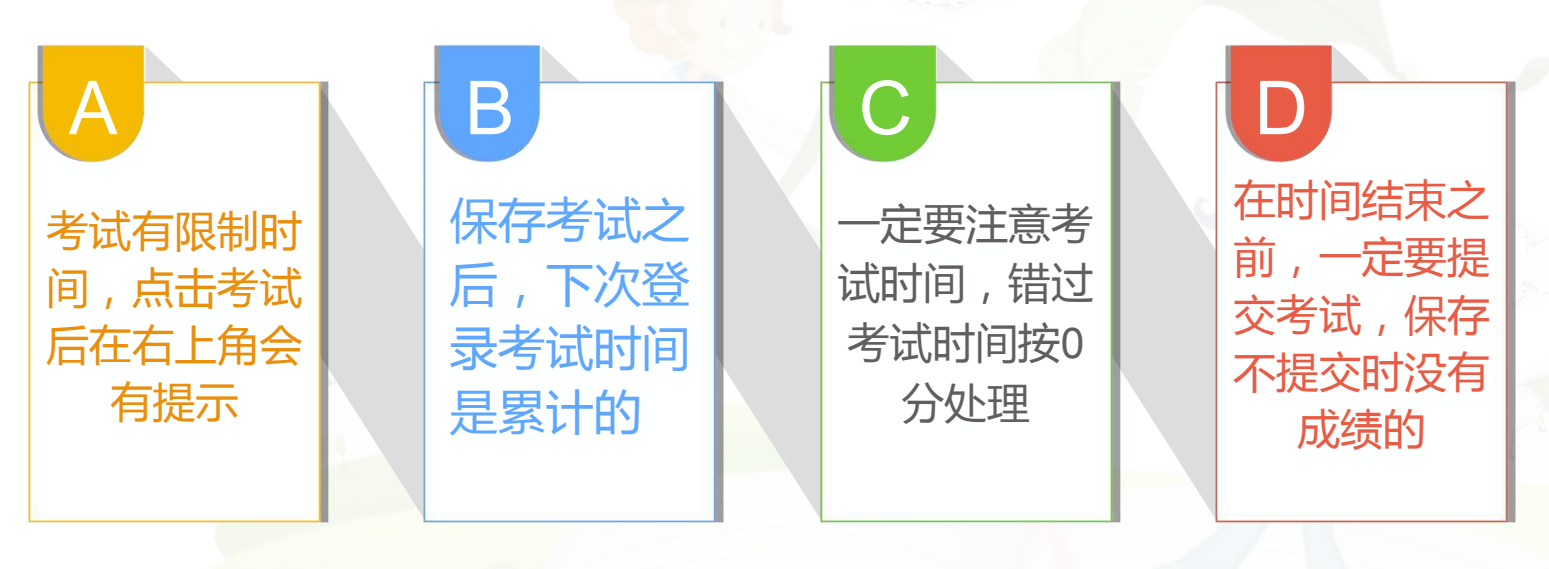

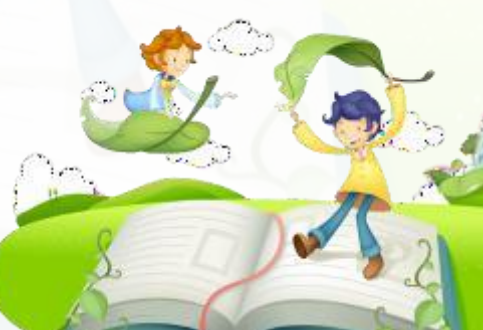

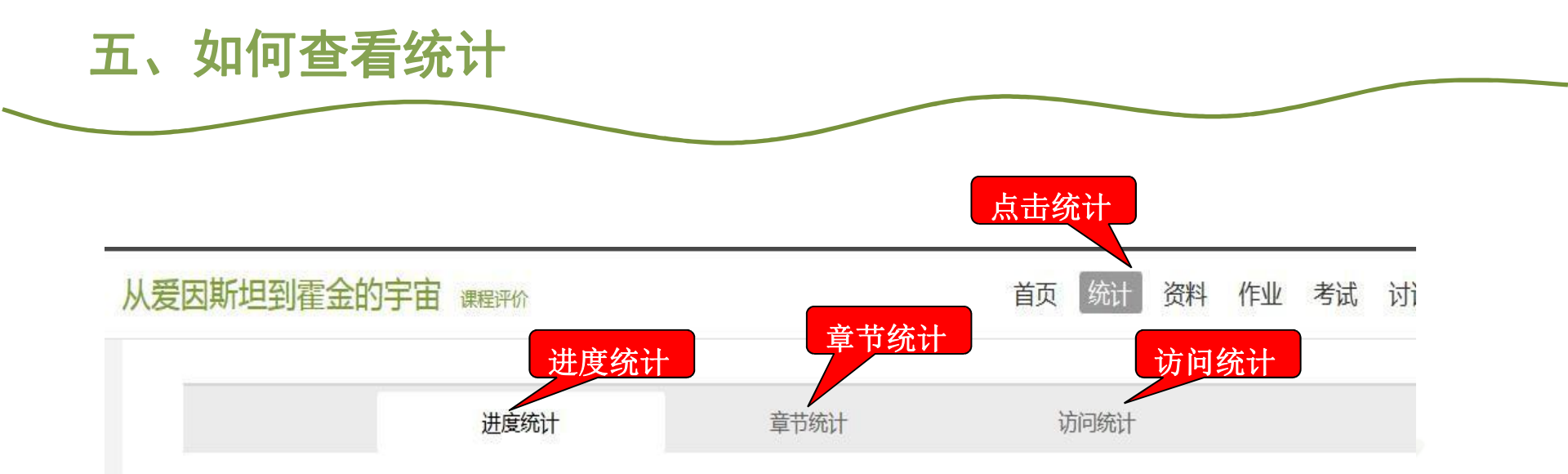

#### 考核办法

| 考核内容      | 视频    | 课程测验  | 考试  |
|-----------|-------|-------|-----|
| 所占权重      | 40%   | 20%   | 40% |
| 总分(42.79) | 28.47 | 14.32 | 0.0 |

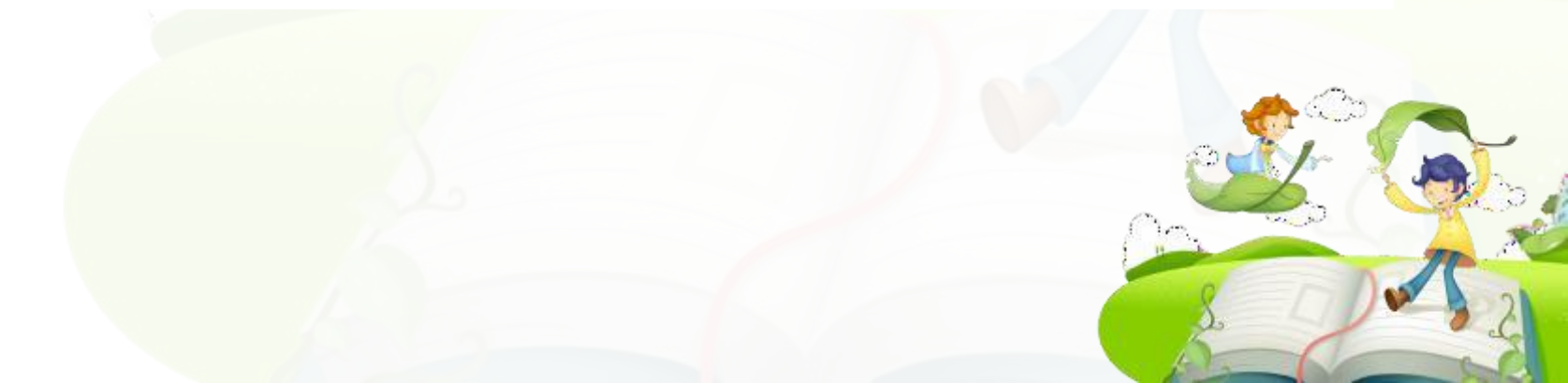

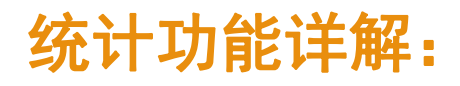

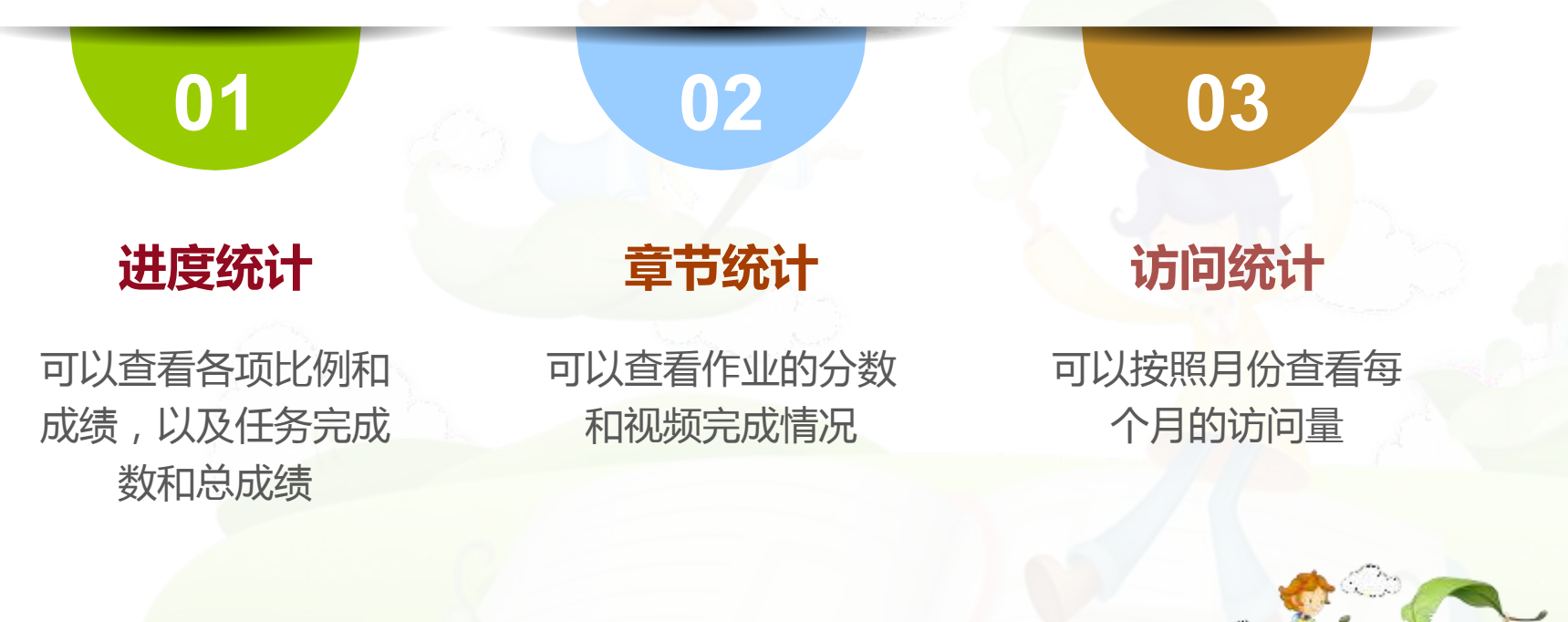

#### MYCCR 我的云课堂使用手册(简版)

**一、登录** 网址: http://myccr.net/ 微信公众号: i 云课堂

1. 首次登录:请选择学校"江苏理工学院",输入"学号",密码"jsut学号"

原先登录过修改密码的按修改后密码登录。

| -     |      |      | 10  |
|-------|------|------|-----|
| 学号登录  | 账号登录 | 短信登录 | 1.0 |
| 请选择学校 |      | ~    | 16  |
| 名 学号  |      |      |     |
| 合 密码  |      |      | 6.  |
|       | 登录   |      | 1   |
| 记住密码  |      | 忘记密码 | 15  |
|       | 微信登录 |      | -   |

2. 输入教材《新时代大学生劳动教育》背面激活码,加入课程。

| ▶ 云课堂         |                                       | 个人中心                          |             |
|---------------|---------------------------------------|-------------------------------|-------------|
|               | 完善基本信息                                |                               |             |
| 0             | 课程学习                                  |                               | ⊙ 加入課程 ℃ 刷新 |
| 0             | 有待加入课程, 请及时处理                         |                               |             |
| 目 课程学习        | 待加入课程                                 | 加入                            |             |
| 📱 我的考试        | 新时代大学生劳动教育<br>老师: 陆剑<br>课程号: 22000723 | 输入数材背面激活码<br>如果没有激活码, 调 点击这里。 | λιά         |
| △ 我的订单 ○ 消息通知 | 激活码: 教材封席刮去涂抹层, 由数字、字母组成              | 22384 <u>07</u> 9-777.        | ×           |
| ◎ 个人设置        | • 手机号 请输入手机号                          |                               |             |
|               | 验证码 清琐写验证码                            | 发送验证码                         |             |
|               | 无法接收验证码? 点                            | (击反馈                          |             |
|               |                                       | 世一河                           |             |

3. 完善基本信息,绑定手机、微信等,这些均可作为登录方式,也方便找回密码。

点击左侧列表【加入的课程】,在右侧对应课程封面进入已加入的课程。

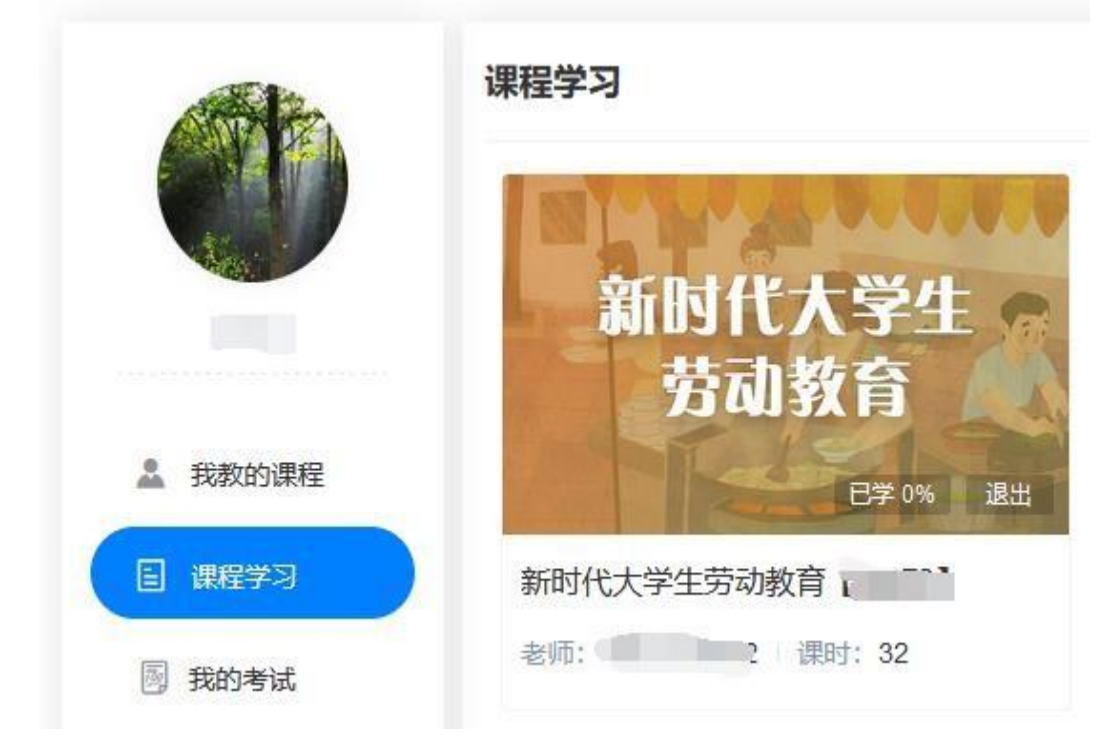

进入课程后页面如下,学生开始进入学习。

【注】如果没有学习内容,请查看课程授课老师是否为本校教师/询问教师是 否发布了课程、作业。

|                                                              | 果堂      |            | 个人中心                                    | ۵                                                                           | Student 🕐  |         |      |
|--------------------------------------------------------------|---------|------------|-----------------------------------------|-----------------------------------------------------------------------------|------------|---------|------|
| 2前》 <sup>如入的明报</sup><br>新时代大学<br>劳动教育                        | ×逦<br>生 | 新时代大学生劳动教育 | 授課者時:云樂塑教師                              |                                                                             |            | 2]下载APP | ℓ 反馈 |
| 学习进度         0%           课程         讨论区           模块一理解劳动内涵 | >       |            |                                         |                                                                             |            |         |      |
| 模块二 体认劳动价值                                                   | >       |            | 点击左侧 "课                                 | 程、作业、讨论区",选择您需要的操作。                                                         |            |         |      |
| 模块三 锻造劳动品质                                                   | >       |            | 课程蔷介:大学生劳动<br>动观的关键课程,对损                | 收育是高等院校的必修课,是帮助学主树立马克思<br>高学生的综合素质,树立学生的劳动观念,保持和                            | 主义劳<br> 苦奋 |         |      |
| 模块四 弘扬劳动精神                                                   | >       |            | 斗、吃苦耐劳的优良街<br>均具有积极作用和重大频<br>十中小学英语教育的第 | 府,引导和帮助学生树立正确的人生观。价值观和<br>很义。本课程遵照《中共中央 国务院关于全面加强<br>取》、教育部份本的《土中小学学师教育投导组织 | 世界观<br>新时代 |         |      |
| 模块五 保障劳动安全                                                   | >       |            | 行)》以及《中共江苏<br>育的实施意见》等文件                | 高委江苏省人民政府关于全面加强新时代大中小学<br>要求,内容齐备,导向准确: 课程贯彻新时代大学                           | 劳动教<br>主劳动 |         |      |
| 模块六 遵守劳动法规                                                   | 2       |            | 教育的指导思想、基本3<br>性劳动需要,旨                  | 原则,兼顾大学生日常生活劳动、侧重于生产劳动<br>在提升大学生综合劳动素养并促进其全面发展。                             | 印服务        |         |      |
| 模块七 提升职业劳动素养                                                 |         |            |                                         |                                                                             |            |         |      |

点击左边课程目录,观看各章音视频及课件资源,并完成对应课前课后习题。学生 的学习进度可在左侧列表上方实时观测(如果无法看到,请刷新/重新登录后查看)。

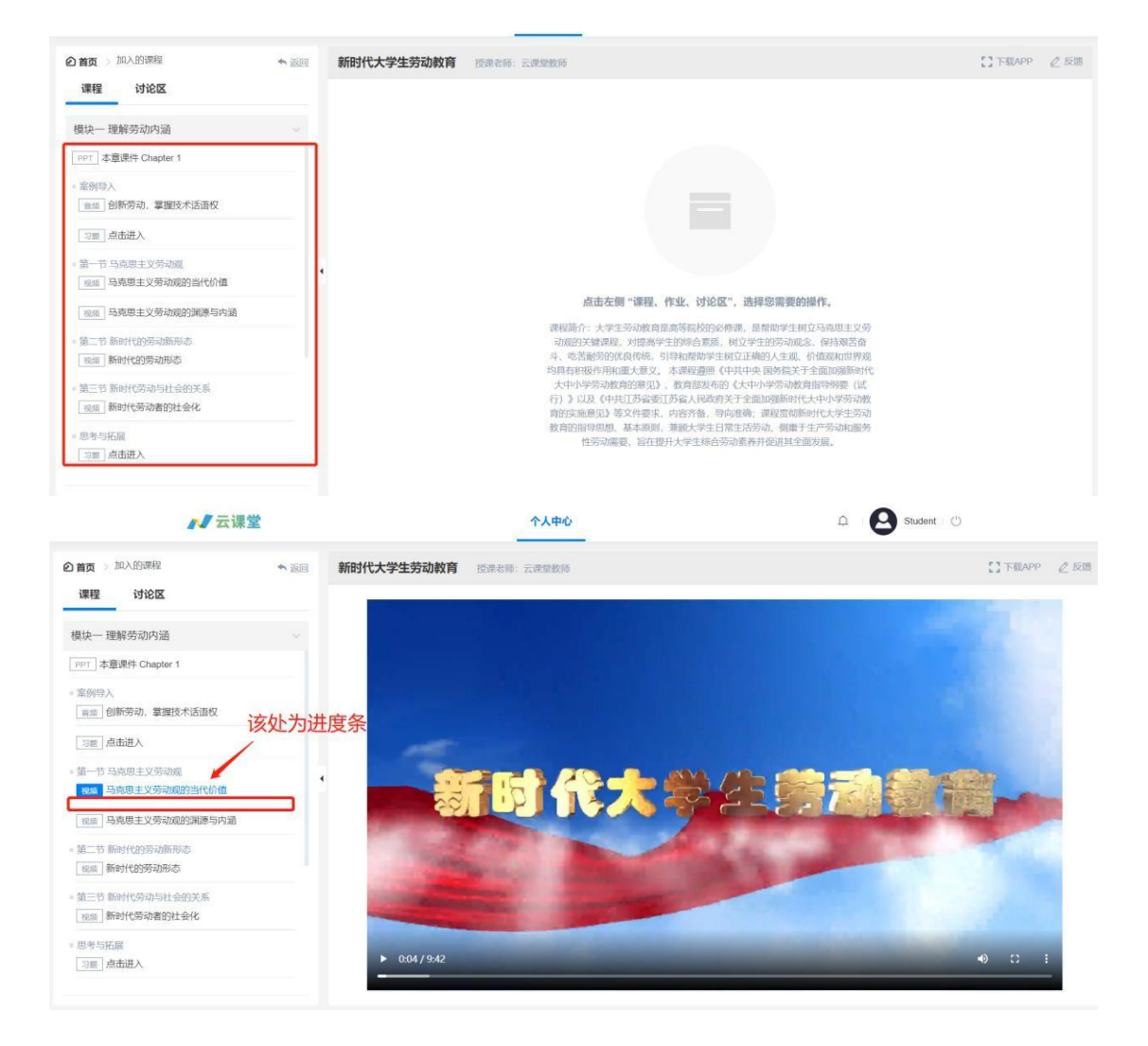

#### 三、消息处理

|         | ◎ 未读信息 | <sup>读信意</sup> 区分两种消息状态 |          | 在此处相             |    |
|---------|--------|-------------------------|----------|------------------|----|
|         | 标题     | 类型                      | 来源班级     | 发布时间             | 操作 |
| Student | > 作业提醒 | 作业                      | 提醒 云课堂班级 | 2020-12-30 16:33 | 已读 |
|         | > 作业提醒 | 作到                      | 提醒 云课堂班级 | 2020-12-30 16:32 | 已读 |
| ◎ 云课    | > 作业提醒 | (fed)                   | 提醒 云课堂班级 | 2020-12-30 16:32 | 已读 |
| 三 加入的课程 | > 作业提醒 | Ped                     | 提醒 云课堂班级 | 2020-12-30 16:32 | 已读 |
| △ 我的订单  | > 作业提醒 | 作到                      | 提醒 云课堂班级 | 2020-12-30 16:32 | 日读 |
| ↓ 消息通知  | > 作业提醒 | 作到                      | 提醒 云课堂班级 | 2020-12-30 16:31 | 已读 |
| ◎ 个人设置  | > 作业提醒 | 作到                      | 提醒 云课堂班级 | 2020-12-30 16:31 | 已读 |
|         | > 作业提醒 | Peul                    | 提醒 云课堂班级 | 2020-12-30 16:31 | 已读 |
|         | > 作业提醒 | fest.                   | 提醒 云课堂班级 | 2020-12-30 16:30 | 已读 |
|         | > 作业提醒 | 作到                      | 提醒 云课堂班级 | 2020-12-30 16:30 | 已读 |

### 四、期末考试

登录云课程网页版,在教师设定时间内,从【我的考试】——进入。

|            | 我的考试 |                       |                  |     | 刷新 |
|------------|------|-----------------------|------------------|-----|----|
|            | 序号   | 考试名称                  | 开始时间             | 状态  | 操作 |
|            | 1    | 11<br>所属课程:新时代大学生劳动教育 | 2021-11-08 13:45 | 进行中 | 进入 |
| ◎ 云课       |      |                       |                  |     |    |
| 🔄 加入的课程    |      |                       |                  |     |    |
| 图 我的考试 (1) |      |                       |                  |     |    |
| □ 我的订单     |      |                       |                  |     |    |
| ◎ 个人设置     |      |                       |                  |     |    |
|            |      |                       |                  |     |    |
|            |      |                       |                  |     |    |

进入考试页面后, 会看到以下信息。

| Rid                                                                                               | 考试剩余时间: 5 7 : 4  | 0 倒计时 | 确认全部题型题量完成后, | 提交试卷 🛶 | ▶ 提交试卷    |
|---------------------------------------------------------------------------------------------------|------------------|-------|--------------|--------|-----------|
| 未答 已答                                                                                             | 单选题 (共5题,总分100分) |       |              |        | ←上一题 下一题→ |
| <ul> <li>● 単选題 (5/5)</li> <li>✓</li> <li>1</li> <li>2</li> <li>3</li> <li>4</li> <li>5</li> </ul> | 5 劳动者            |       |              |        |           |
|                                                                                                   | 0 A.             |       |              |        |           |
| 业小P台间九, 巴拉口台、木台                                                                                   | • B.             |       |              |        |           |
|                                                                                                   | O D.             |       |              |        |           |
|                                                                                                   | ¢                |       |              |        |           |
|                                                                                                   |                  |       |              |        |           |
|                                                                                                   |                  |       |              |        |           |
|                                                                                                   |                  |       |              |        |           |
|                                                                                                   |                  |       |              |        |           |
|                                                                                                   |                  | 切换题目  |              |        |           |
|                                                                                                   |                  | 上一题   | 下一题          |        |           |

【注意】

1. 请确认所有题型题量全部完成后再提交试卷;

2. 考试过程中如有卡顿,请刷新或重新登记即可继续完成考试。
 提交成功界面如下。

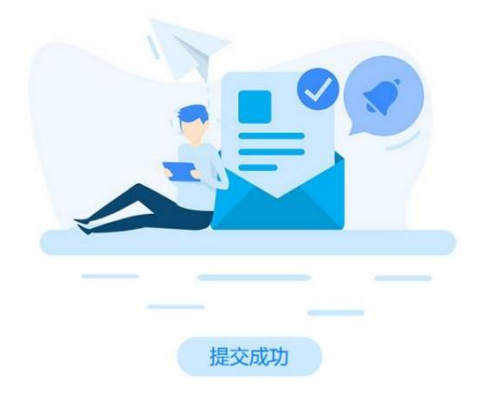

提交成功后,考试信息会显示在【已结束】中。

| 凹进 | 行中 🦽 已結束             |                  |         |
|----|----------------------|------------------|---------|
| 序号 | 考试名称                 | 结束时间             | 操作      |
| 1  | 所属课程:新时代大学生劳动教育【老师2】 | 2021-12-22 17:30 | 未开放成绩查询 |
| 2  | 所属课程:新时代大学生劳动教育【老师2】 | 2021-12-22 18:15 | 未开放成绩查询 |